## Engage Submission, Confirmation, & Resubmission Directions

<u>Step 1</u>: When you have completed all sections of the IRB Proposal Form in Engage you may submit it. Once you click the Submit Button you should get a screen that says:

| 冱      | AIC AMERICAN<br>MITERANTONAL<br>COLLEGE                      | Q Search |             |          |            |                   |        | 0 | Ů, |  |
|--------|--------------------------------------------------------------|----------|-------------|----------|------------|-------------------|--------|---|----|--|
| ☆<br>□ | Your form was successfully submitted!                        |          |             |          |            |                   |        |   |    |  |
|        | My Submissions<br>Forms elections organization registrations | EVENTS   |             |          |            |                   |        |   |    |  |
|        | Filter by Status All                                         |          |             |          |            |                   | Q      |   |    |  |
|        | Name ÷                                                       |          | Status =    | Status D | Date +     | Date Completed 🗧  | Action |   |    |  |
| A      | IRB New Project Proposal Form                                |          | Pending     | 4/11/20  | 23 4:01 PM | 4/11/2023 4:01 PM | •      |   |    |  |
|        | IRB Amendment Form                                           |          | In Progress | 1/11/20  | 23 5:00 PM |                   | ● 🔒 🏛  |   |    |  |

## <u>Step 2:</u> You will receive a confirmation email from AIC Engage:

| AE | American International EnImage: Second second s | <b>5 ≪ → …</b><br><b>om&gt;</b><br>Tue 4/11/2023 4:16 PM |
|----|----------------------------------------------------------------------------------------------------|----------------------------------------------------------|
|    | This message confirms receipt of your submission for the form IRB New Project Proposal Form.   Your submission will be reviewed and you wreceive a message once it has been process                                                                                                    | t<br>vill<br>ssed.                                       |
|    | You are receiving this email because you are a member of AIC Manage your email preferences.                                                                                                    | ENGAGE.                                                  |

<u>Step 3:</u> You will receive another email indicating that your project has been approved or denied. If denied there will be a button that says "View Submission". Click on this and sign back into Engage.

| AE | <noreply@engage.mail.campuslabs.com></noreply@engage.mail.campuslabs.com>                                                                                     |                                                                     |  |  |  |  |  |
|----|----------------------------------------------------------------------------------------------------|---------------------------------------------------------------------|--|--|--|--|--|
|    | To: 🔿 Helfrich, Christine                                                                                                    | Tue 4/11/2023 4:09 PM                                               |  |  |  |  |  |
|    | Your submission for the form IRI<br>Proposal Form has been denied.<br>that this denial was made in error<br>J ENGAGE to view your submissi<br>further action. | B New Project<br>If you believe<br>r, sign in to AIC<br>on and take |  |  |  |  |  |
|    | You are receiving this email because you are a me                                                                                                    | mber of AIC   ENGAGE.                                               |  |  |  |  |  |
|    | Manage your email preference                                                                                                    | 85.                                                                 |  |  |  |  |  |

<u>Step 4:</u> Your proposal page will include what you have submitted, and notes from the IRB and a blue button that will say "View Submission". Click on this button to get back to Engage where you will be able to edit and resubmit your proposal. This will open up your submission where you may edit or add attachments. (See example below)

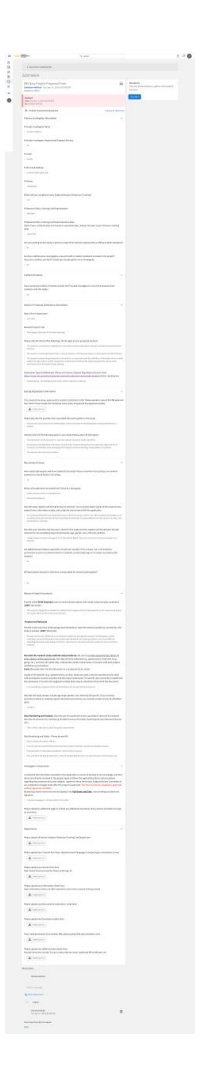

<u>Step 5:</u> After you have made all required changes, submit the document again. Make sure you see a screen that says you have submitted it. (Same as Step 1 above)

<u>Step 6:</u> The process of receiving a confirmation email will repeat. (Step 2 above)